# **EasyTac** downloader

## **Snelstart Gids**

EasyTac downloader software van v2.8.4

Herzien februari 2024 v1.00

| EasyTac Downloader - Inleiding                 | 1 |
|------------------------------------------------|---|
| Installatie van de EasyTac Downloader software | 2 |
| EasyTac Downloader opstarten                   | 3 |
| Instellen van de software opties               | 3 |
| Uitlezen van een kaart                         | 4 |
| Rapporten bekijken                             | 4 |
| Maken en exporteren van rapporten              | 5 |
| Hulp en ondersteuning                          | 5 |

### EasyTac Downloader - Inleiding

Met EasyTac Downloader software krijgt u eenvoudig toegang tot de gegevens van uw digitale tachograaf. U installeert de software op uw eigen PC, en er is geen Internet verbinding nodig. U heeft alleen een smartcard lezer nodig.

EasyTac Downloader is geheel compatibel met alle merken en modellen digitale tachograaf die in 2023 in Europa worden gebruikt, en kan samen met andere software en diensten voor de analyse van de gegevens worden gebruikt.

#### EasyTac Downloader kan:

- Activiteitsgegevens uitlezen van een onbeperkt aantal bestuurderskaarten en opslaan
- VU (Vehicle Unit) bestanden lezen en opslaan, nadat ze met een geschikt toestel zijn opgehaald
- De activiteitsgegevens weergeven, samenvatten en afdrukken
- De bestuurders en voertuigen aangeven voor wie het tijd is de gegevens weer uit te lezen
- Grafische tijdslijnen maken van de activiteiten van de bestuurders en voertuigen
- Activiteitsgegevens en samengevatte informatie exporteren naar andere programma's, zoals Microsoft Excel
- Uw digitale tachograaf bestanden naar derden e-mailen
- Alle informatie over voorvallen en fouten weergeven en afdrukken
- U helpen met de beveiliging en back-ups van uw gegevens

#### Installatie en ondersteuning

Als u vragen heeft over EasyTac Downloader of wilt nagaan of er software updates beschikbaar zijn, ga dan naar **www.easytac.eu** 

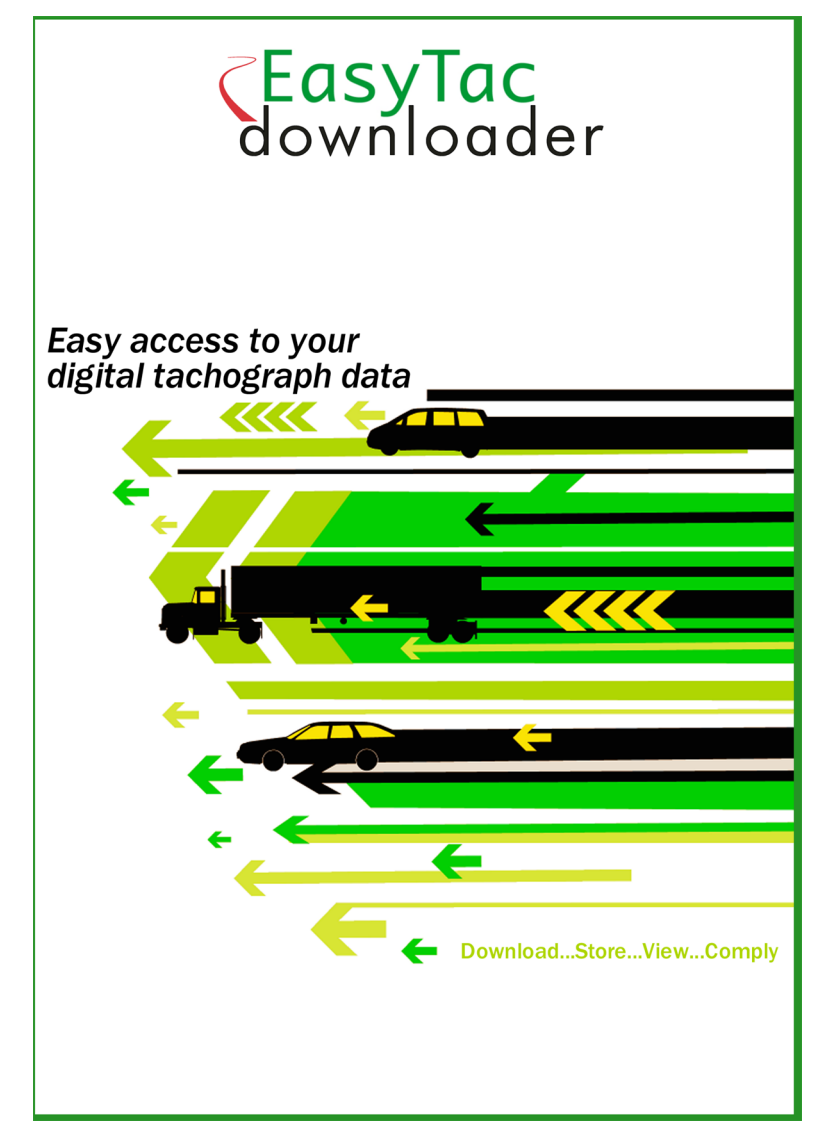

Gelieve deze korte handleiding door te lezen om aan de slag te gaan met uw smartcard lezer en EasyTac Downloader.

#### Installatie van de EasyTac Downloader software

1. Ga naar het **Setup/EasyTac.msi** bestand op uw EasyTac memory stick, dubbelklik dit om de installatie te starten.

Volg de aanwijzingen op het scherm totdat de installatie voltooid is.

Neem de EasyTac memory stick uit uw computer en berg deze op een veilige plaats op.

2. Sluit een smartcard lezer aan op een van de USB poorten van uw PC, direct of via een USB verlengkabel of USB hub.

**Opmerking:** De lezer is plug-and-play compliant. Dit betekent dat de PC de nieuwe hardware automatisch herkent als deze wordt aangesloten of ingeschakeld. Als uw lezer niet wordt herkend kunt u de drivers met de hand installeren:

Open de **Drivers** map op uw EasyTac memory stick, ga naar het driver bestand voor uw Omnikey 3121 of Identiv 2700R lezer, dubbelklik dit om de installatie te starten.

Als u een andere lezer heeft, volg dan de bijgevoegde handleiding voor het installeren van de benodigde driver software.

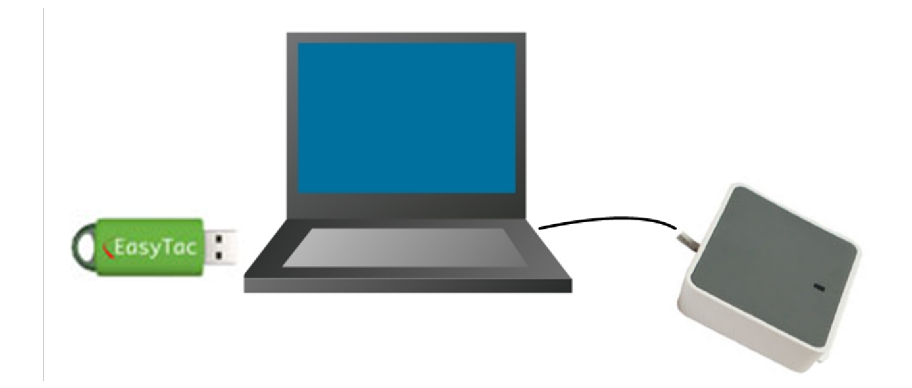

### EasyTac Downloader opstarten

De eerste keer dat u EasyTac Downloader opstart moet u de software activeren met de software activatiekaart die zich in het pakket bevindt.

- 1. Om de software te starten dubbelklikt u het EasyTac Downloader pictogram op het Windows bureaublad of het pictogram in het Windows Start menu.
- 2. Volg de instructies op het scherm als u gevraagd wordt de software activatiekaart in de lezer te plaatsen.
- 3. Na activatie zal EasyTac Downloader opstarten en het EasyTac bestandsverkenner venster tonen.

Verwijder uw software activatiekaart en bewaar deze op een veilige plaats. U heeft deze nodig indien u de EasyTac software naar een andere computer wilt overzetten.

#### Instellen van de software opties

De software kan de gegevensbestanden van de bestuurderskaart en VU-bestanden op de standaardlocaties op de PC opslaan, of op een netwerk als dat aanwezig is.

Wij raden aan de standaardinstelling te gebruiken, tenzij u een specifieke reden heeft daarvan af te wijken. Klik op 'Opties' in het 'Weergave' menu om deze locatie in een andere map te wijzigen.

Met de configuratie-optie kunt u ook diverse andere opties instellen, zoals het automatisch uitlezen van de bestuurderskaarten, of alleen bij het klikken van de 'Kaart lezen' knop.

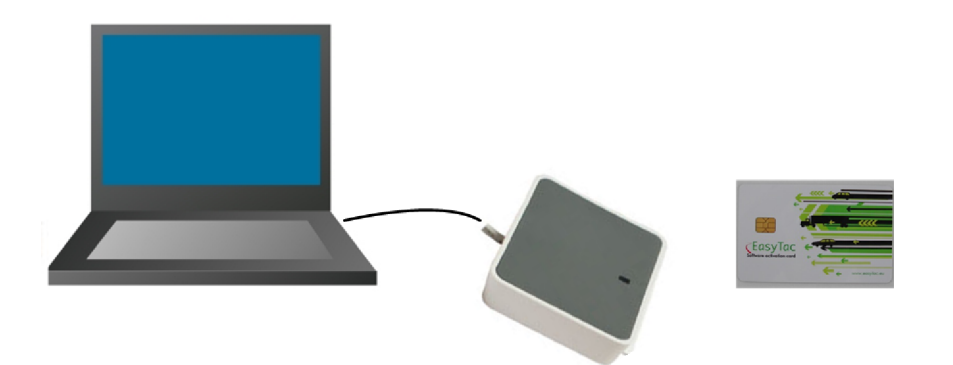

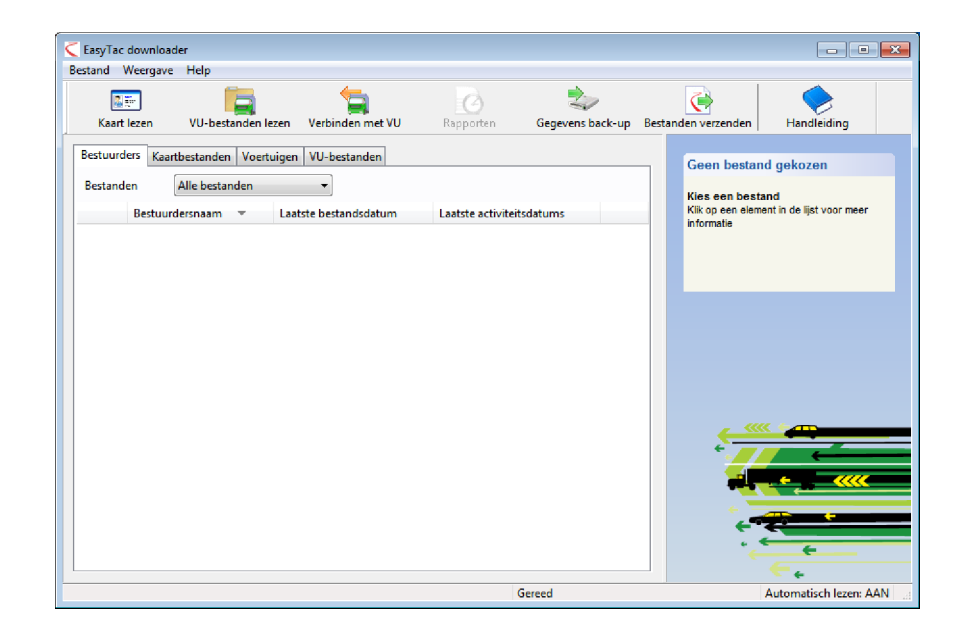

#### Uitlezen van een kaart

Om een bestuurderskaart uit te lezen plaatst u de kaart in de smartcard lezer terwijl de EasyTac Downloader software actief is.

U ziet dan een voortgangsindicatie op het scherm, en het lampje van de smartcard lezer knippert. Neem de kaart pas uit als het uitlezen is voltooid!

**NB:** Als u de standaard CM3121 lezer voor op het bureau gebruikt. moet de kaart ingevoerd worden met de chip aan de voorkant, en rechtop.

Na het uitlezen (download) wordt het bestand automatisch opgeslagen onder een naam volgens een bepaald stramien, en verschijnt dan in de lijst van bestuurders in de bestandsverkenner. Door de tabs van het venster te klikken kunt u kiezen uit het bekijken van bestuurders en het bekijken van afzonderlijke bestanden.

## Rapporten bekijken

Om de uitgelezen gegevens te analyseren klikt u op een bestand of de naam van een bestuurder en dan op de knop 'Rapporten'. Het EasyTac rapportscherm verschijnt dan.

In het rapportscherm kunt u de activiteiten van een bestuurder op een bepaalde dag zien door op die datum te klikken in de lijst op het scherm. Er verschijnt dan gedetailleerde informatie over de activiteiten in de rechterhelft van het scherm.

Door op de andere tabs te klikken bekijkt u de andere rapporten, zoals een dagsamenvatting of grafische tijdslijn.

U kunt deze rapporten uitbreiden met alle activiteitsdatums in het bestand door op 'Alles selecteren' te klikken. U kunt een groep datums kiezen door de eerste datum te klikken, dan de Shift toets ingedrukt houden, en dan op een andere datum te klikken.

U kunt ook informatie over voorvallen en fouten weergeven door op de betreffende tabs aan de bovenkant van het rapportenscherm te klikken.

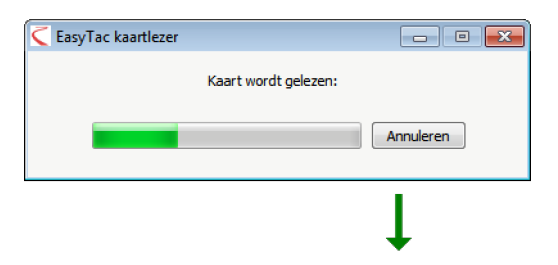

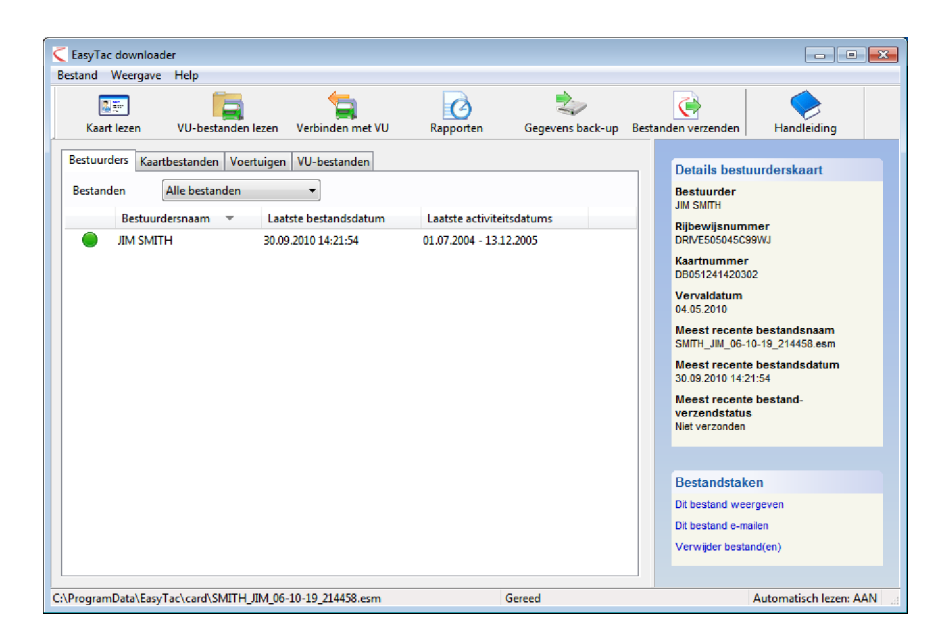

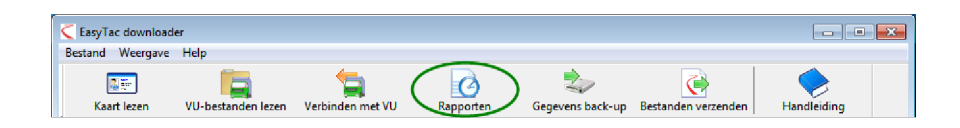

#### Maken en exporteren van rapporten

Alle rapporten die u in het rapportscherm maakt kunt u ook afdrukken. U kiest de betreffende datums en de rapportsoort, zodat alle informatie op het scherm wordt getoond, en klikt dan de 'Rapport afdrukken' knop.

U kunt ook rapporten met getallen exporteren als gegevensbestanden die gelezen kunnen worden door andere programma's, zoals Microsoft Excel. Nadat u de gewenste gegevens heeft weergegeven klikt u de 'Gegevens exporteren' knop om de bestanden te maken.

#### Hulp en ondersteuning

Er is een uitgebreide handleiding beschikbaar via het Help menu of het Windows Start menu.

Voor hulp en ondersteuning kunt u zich wenden tot uw leverancier of www.easytac.eu

| and Weergave Help               | <b>D</b>                |                       |             |                   |        |                     |          |   |
|---------------------------------|-------------------------|-----------------------|-------------|-------------------|--------|---------------------|----------|---|
| . 🚬                             |                         |                       |             |                   |        |                     |          |   |
| drukvoorbeeld Kappor            | t afdrukken Ge          | gevens exporteren     | Handleiding |                   |        |                     |          |   |
| tiviteiten Voorvallen en f      | outen                   |                       |             |                   |        |                     |          |   |
|                                 | 12 12 12 12 12 12 12 12 |                       |             |                   |        |                     |          |   |
| Gekozen 01/07/200               | 04 - 13/12/2005 (S      | MITH_JIM_06-10-19_214 | 1458)       |                   | •      |                     |          |   |
| Activiteitsdatums Activit       | toitekalondor           | Activiteit Diancta    | n Dagon Wor | kweek Tiideliir   |        |                     |          |   |
| The Article Station of Activity | tenskalender            | Dense                 | n bagen wei | KWEEK   Tijdsiiji | 1      |                     |          |   |
| Alles selecteren                |                         |                       |             |                   |        |                     |          |   |
| Datum                           | Dag km 🔺                | Datum vd dienst       | Begin (UTC) | Einde (UTC)       | Lengte | Speciaal Activiteit | Kenteken |   |
| 01/07/2004 Thursday             | 719 km                  | 04/07/2004            | 06:19       | 07:40             | 01:21  | 🕎 Rijden            |          |   |
| 02/07/2004 Friday               | 584 km                  | 04/07/2004            | 07:40       | 07:42             | 00:02  | 📉 Werken            |          |   |
| 03/07/2004 Saturday             | 661 km                  | 04/07/2004            | 07:42       | 08:12             | 00:30  | Pauze               |          |   |
| 04/07/2004 Sunday               | 684 km                  | 04/07/2004            | 08:12       | 08:14             | 00:02  | 🛞 Rijden            |          | 1 |
| 05/07/2004 Monday               | 900 km                  | 04/07/2004            | 08:14       | 09:07             | 00:53  | Pauze               |          |   |
| 06/07/2004 Tuesday              | 741 km                  | 04/07/2004            | 09:07       | 09:10             | 00:03  | 💮 Rijden            |          |   |
| 07/07/2004 Wednesday            | 1077 km _               | 04/07/2004            | 09:10       | 09:15             | 00:05  | Pauze               |          |   |
| 08/07/2004 Thursday             | 526 km                  | 04/07/2004            | 09:15       | 15:08             | 05:53  | 🛞 Rijden            |          |   |
| 09/07/2004 Friday               | 801 km                  | 04/07/2004            | 15:08       | 15:24             | 00:16  | 📉 Werken            |          |   |
| 10/07/2004 Saturday             | 801 km                  | 04/07/2004            | 15:24       | 15:30             | 00:06  | 🕥 Rijden            |          |   |
| 11/07/2004 Sunday               | 801 km                  | 04/07/2004            | 15:30       | 15:32             | 00:02  | 📉 Werken            |          |   |
| 12/07/2004 Monday               | 801 km                  | 04/07/2004            | 15:32       | 15:37             | 00:05  | 🕜 Rijden            |          |   |
| 13/07/2004 Tuesday              | 801 km                  | 04/07/2004            | 15:37       | 16:49             | 01:12  | Pauze               |          |   |
| 14/07/2004 Wednesday            | 801 km                  | 04/07/2004            | 16:49       | 17:55             | 01:06  | 🛞 Rijden            |          |   |
| 15/07/2004 Thursday             | 801 km                  | 04/07/2004            | 17:55       | 18:07             | 00:12  | Pauze               |          |   |
| 16/07/2004 Friday               | 801 km                  | 04/07/2004            | 18:07       | 18:09             | 00:02  | Beschikbaar         |          |   |
| 17/07/2004 Saturday             | 801 km                  | 04/07/2004            | 18:09       | 21:37             | 03:28  | (Y) Rijden          |          |   |
| 10/07/2004 Coundary             | 901 Jun                 |                       |             |                   |        |                     |          |   |